## Q

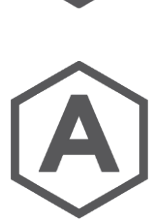

## 要先定義應力點<sup>。</sup>

要定義應力點可以從: Properties → Section Manager → Stress Points 下圖的藍色點位為多加的應力點。

如何得到線元素橫斷面上應力?

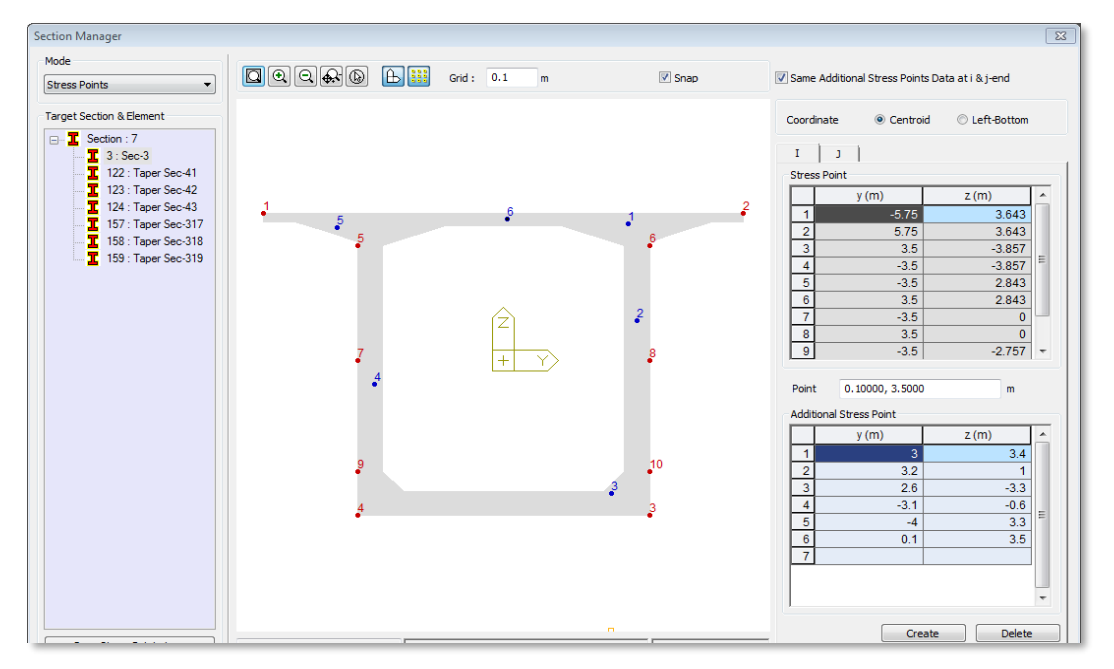

若斷面性質為DB、PSC/PSC Value、Tapered Section、Composite Section、 General 或 Composite General Section · 新應力點可以設定在任何新位置。如果 是Composite Section · 應力點只能設定在Part2。

這些新增的應力點的分析結果可以依照路徑: Results → Beam Element → Beam Detail Analysis · 用 Beam Detail Analysis 選項查看 · 表格亦與 Excel 相容。